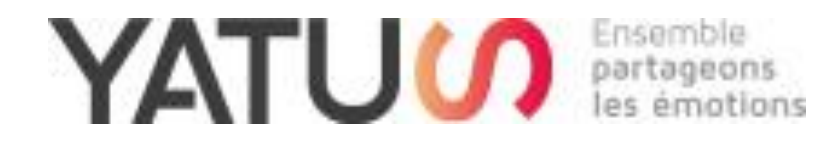

# YATUS.Plateforme Procédure Association - Créer sa boutique

#### A l'activation du compte :

Tant qu'il n'y a pas d'articles ajoutés, la boutique partenaire est vide

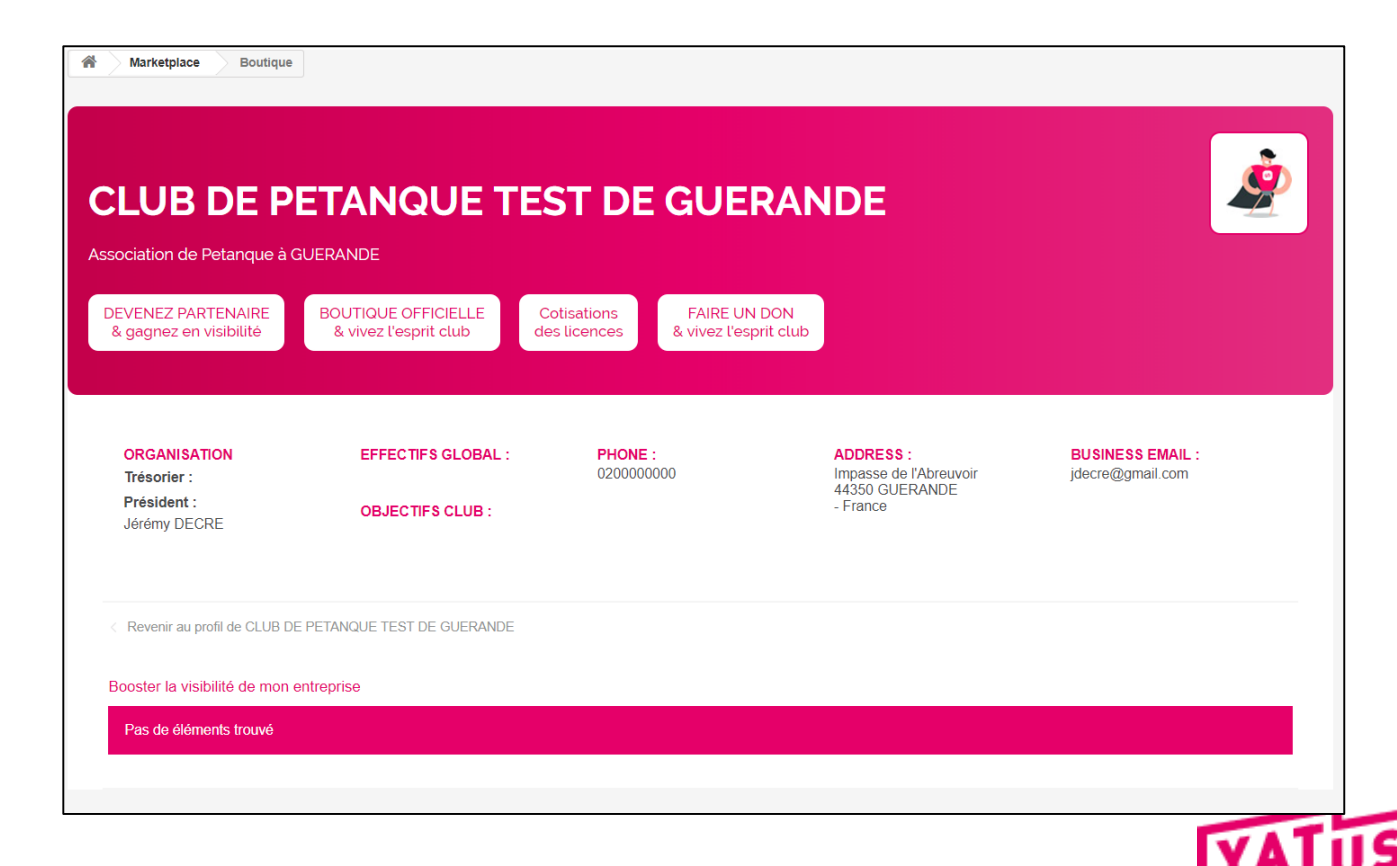

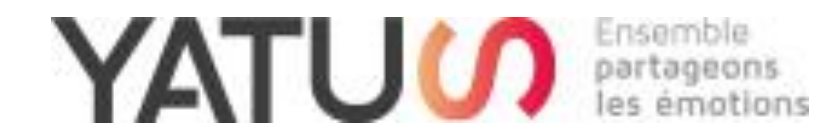

# Créer sa boutique « DON »

### « Pour permettre à la collecte de don avec ou sans CERFA »...

#### A l'activation du compte :

- > Tant qu'il n'y a pas d'article DON ajouté, la boutique DON est vide
- > Pour créer l'article DON, suivre le procédure ci-après

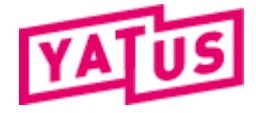

#### Ajouter l'article de « Don » (1)

Cliquer sur **« Créer mes produits »** -> L'écran ci-joint s'ouvre.

Cliquer sur « voir la liste des produits Yatus » pour pouvoir afficher la liste des produits pré-paramétrés par YATUS

| WON PROFIL ASS               | 0       | CRÉEZ UN NOUVEAU PRODUIT                                                 |          |
|------------------------------|---------|--------------------------------------------------------------------------|----------|
| & MON TABLEAU DE B           | ORD     |                                                                          |          |
| MODIFIER MON PROF            | IL      | Créez un nouveau produit et affichez-le dans la rubrique de votre choix. |          |
| VOIR MON PROFIL AS           | sso     | + Créez un nouveau produit                                               |          |
| ₩ VOIR MA BOUTIQUE           |         |                                                                          |          |
| I MES PRODUITS               | 6       | IMPORTER UN PRODUIT GÉNÉRIQUE YATUS ET PERSONNALISEZ LE                  |          |
| MES COMMANDES                |         |                                                                          |          |
| ≓ MES TRANSACTION            |         | * Nom du produit                                                         | ts Yatus |
| • CRÉER MES PRODUI           | rs      | Chercher un produit Yatus                                                | 0        |
| III STATISTIQUES             |         |                                                                          |          |
| GESTION DU COMPT<br>BANCAIRE | E       | <ul> <li>Information Images</li></ul>                                    |          |
|                              |         |                                                                          |          |
| MA FACTURATION               |         | Description courte                                                       |          |
| E DES PRODUIT                | S YATUS | Description courte Rechercher don                                        | ۲        |
| er<br>tats par page          | S YATUS | Description courte  Rechercher don  Action                               | ۲        |
| er<br>tats par page          | S YATUS | Description courte          Rechercher       don                         | ۲        |

#### Ajouter l'article de « Don » (2)

Cliquer sur **« Créer mes produits »** -> L'écran ci-joint s'ouvre.

- Cliquer sur « voir la liste des produits Yatus » pour pouvoir afficher la liste des produits pré-paramétrés par YATUS
- Sélectionner l'article DON en cliquant sur ASSIGNER
- Nota : vous pouvez utiliser la barre de recherche pour chercher l'article DON plus rapidement

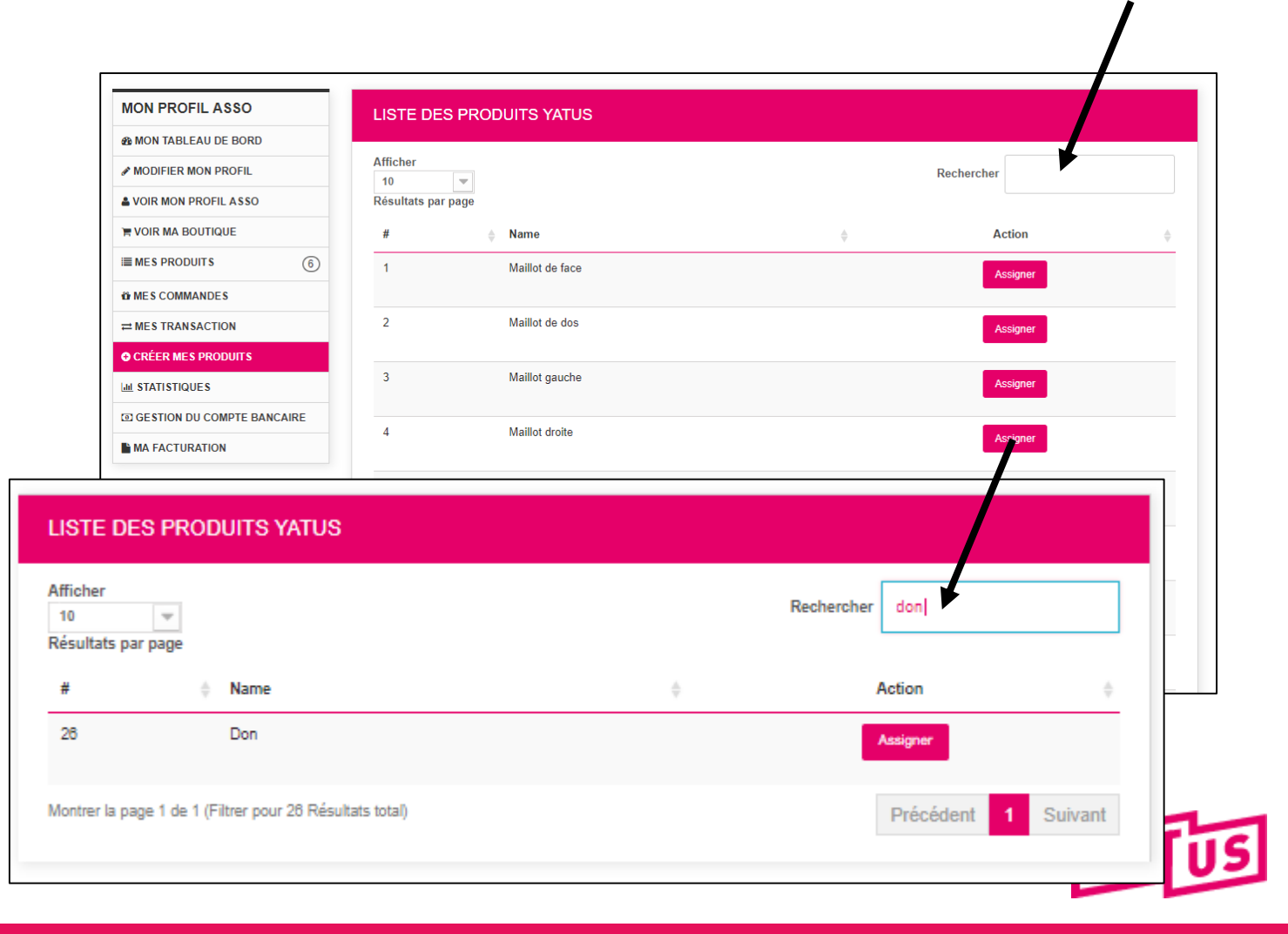

#### Ajouter l'article de « Don » (3)

La fiche produit « DON » s'ouvre. <u>A faire :</u>

- ➢ Quantité : saisir 1 000 000
- Catégorie IMPORTANT : cocher la case DON

Prix : saisir 1

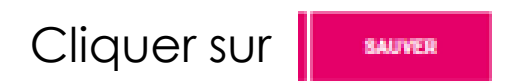

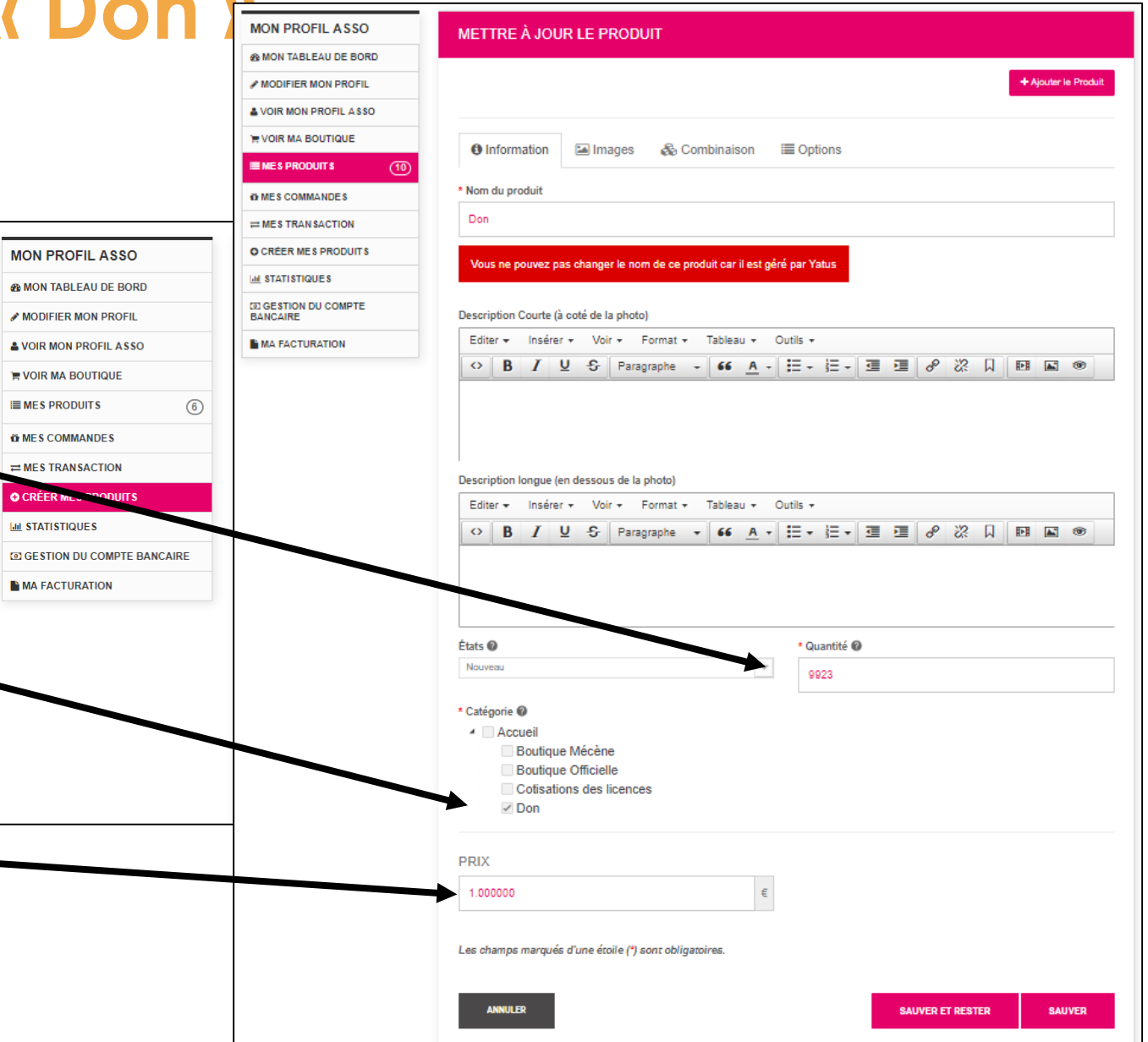

#### Ajouter l'article de « Don » (4)

Dans la boutique « FAIRE UN DON », l'article est automatiquement ajouté

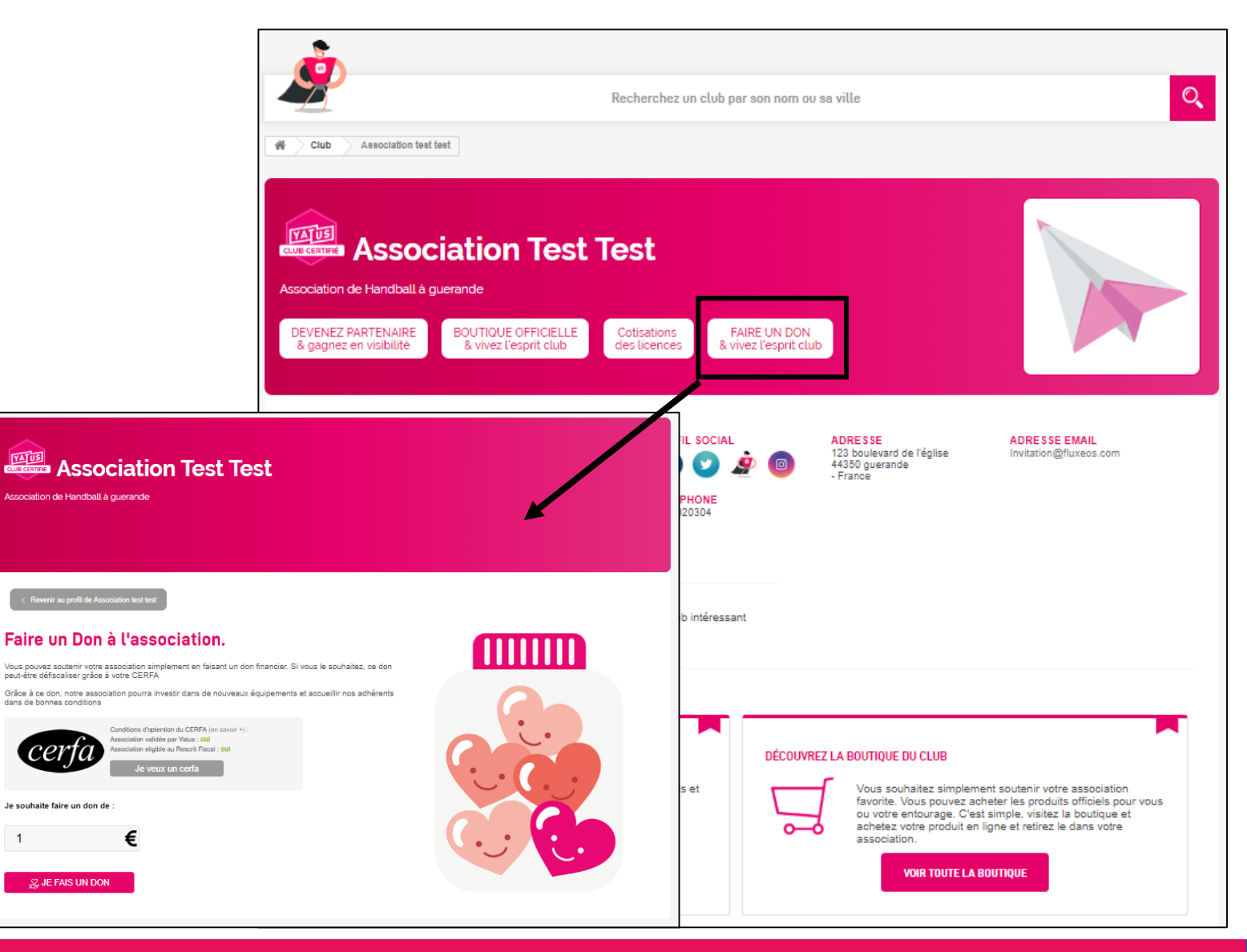

#### Impact de la certification sur la boutique DON

- > UN CLUB « NON CERTIFIE » ne permet pas de générer une facture avec CERFA.
- UN CLUB avec « rescrit fiscal = NON » ne permet pas de générer une facture avec CERFA.

De ce fait, si l'association n'est pas certifiées par Yatus + Identifier comme disposant du rescrit fiscal, le bouton « Je veux un CERFA » n'est pas activé

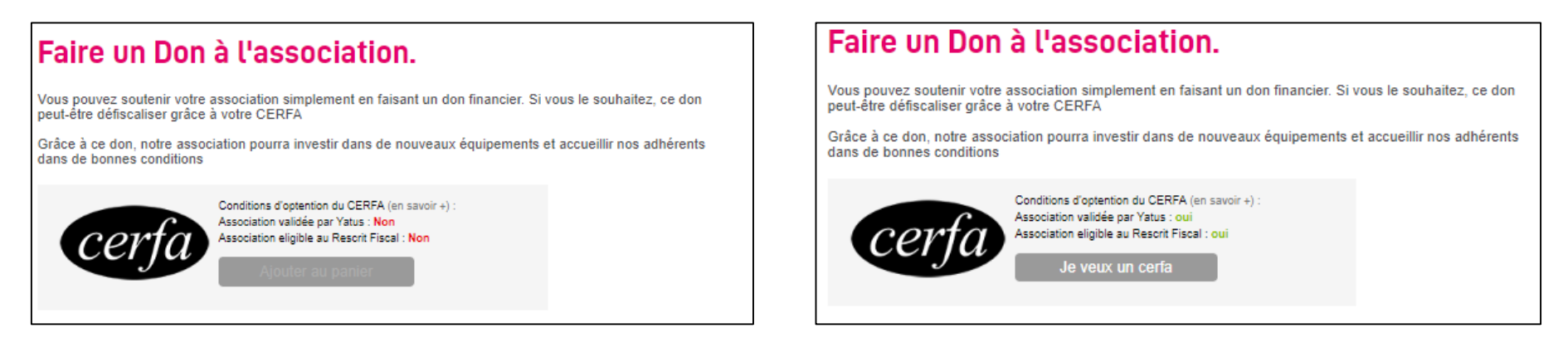

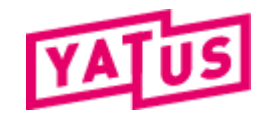

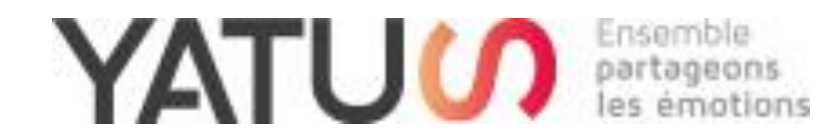

## Créer sa boutique « Partenaire »

## « Pour permettre à des sponsors de sponsoriser l'association »...

#### Ajouter des articles « simples » préparamétrés par YATUS (<u>Sans</u> combinaisons)

Cliquer sur **« Créer mes produits »** -> L'écran ci-joint s'ouvre.

• Cliquer sur « voir la liste des produits Yatus » pour pouvoir afficher la liste des produits pré-paramétrés par YATUS

| ION PROFIL ASSO             | CRÉEZ UN NOUVEAU PRODUIT                                                 |
|-----------------------------|--------------------------------------------------------------------------|
| MON TABLEAU DE BORD         |                                                                          |
| MODIFIER MON PROFIL         | Créez un nouveau produit et affichez-le dans la rubrique de votre choix. |
| VOIR MON PROFIL ASSO        | + Créez un nouveau produit                                               |
| /OIR MA BOUTIQUE            |                                                                          |
| MES PRODUITS (6)            | IMPORTER UN PRODUIT GÉNÉRIQUE YATUS ET PERSONNALISEZ LE                  |
| MESCOMMANDES                |                                                                          |
| MES TRANSACTION             | * Nom du produit 🗮 Voir la liste des produits Ya                         |
| CRÉER MES PRODUITS          | Chercher un produit Yatus                                                |
| STATISTIQUES                |                                                                          |
| GESTION DU COMPTE<br>NCAIRE | <ul> <li>Information Images ♣ Combination ★ Features</li> </ul>          |
| MA FACTURATION              | Description courte                                                       |
|                             | Editer • Insérer • Voir • Format • Tableau • Outils •                    |
|                             |                                                                          |

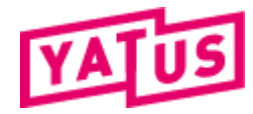

Ajouter des articles « simples » préparamétrés par YATUS (<u>Sans</u> combinaisons) (2)

La liste des articles pré-paramétrés par YATUS s'affichent.

<u>Nota.bene</u> : Cette liste permet de choisir parmi une liste d'articles pré-paramétrés par YATUS (Maillot, Short, Doudoune, ...) disposant d'un descriptif et d'une photo pré-chargée.

Cliquer sur ASSIGNER pour ajouter un des produits Yatus dans votre boutique

| MODIFIER MON PROFIL        | Afficher<br>10 | •               |   | Rechercher |   |
|----------------------------|----------------|-----------------|---|------------|---|
| VOIR MON PROFIL ASSO       | Résultats pa   | ar page         |   |            |   |
| F VOIR MA BOUTIQUE         | #              | <b>♦</b> Name   | 4 | Action     | ÷ |
| ■ MES PRODUITS (6)         | 1              | Maillot de face |   | Assigner   |   |
| OF MES COMMANDES           |                |                 |   |            |   |
|                            | 2              | Maillot de dos  |   | Assigner   |   |
| • CRÉER MES PRODUITS       |                |                 |   |            |   |
| ய் STATISTIQUES            | 3              | Maillot gauche  |   | Assigner   |   |
| GESTION DU COMPTE BANCAIRE | 4              | Maillat draita  |   |            |   |
| MA FACTURATION             | 4              | Maniot Grone    |   | Assigner   |   |
|                            | 5              | Short de face   |   | Assigner   |   |
|                            | 6              | Short de dos    |   | Assigner   |   |
|                            | 7              | chaussettes     |   | Assigner   |   |
|                            | 8              | Doudoune        |   | Assigner   |   |

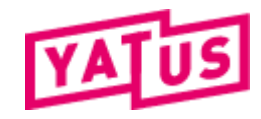

#### Ajouter des articles « simples » préparamétrés par YATUS (<u>Sans</u> combinaisons) (3)

La fiche produit apparait avec des données pré-remplies.

#### <u>À faire :</u>

- Choisir la catégorie : Cocher Boutique Mécène pour les articles de type sponsoring
- Mettre les articles de sponsoring : <u>toujours mettre la quantité à 1</u> car il n'y a pas de stock (l'article est disponible ou pas)
- > Indiquer un tarif
- Uploader une image (ou conserver l'image fournie)
- Cliquer sur sauvegarder.
   Le produit est disponible sur la boutique

|                              |                            |                 | Cheroner un produit Yatus Q                                                                          |
|------------------------------|----------------------------|-----------------|----------------------------------------------------------------------------------------------------|
|                              | LISTE DES PROD             | UITS YATU       |                                                                                                    |
| MODIFIER MON PROFIL          | Afficher                   |                 | O Information                                                                                        |
| VOIR MON PROFIL ASSO         | 10 v<br>Résultats par page |                 | Description courte                                                                                   |
| VOIR MA BOUTIQUE             | #                          | Name            | Editer + Insérer + Voir + Format + Tableau + Outils +                                                |
| MES PRODUITS 6               | 1                          | Maillot de face |                                                                                                    |
| MES COMMANDES                |                            |                 | Inscription de vetre Luiso pour 1 saison                                                             |
| = MES TRANSACTION            | 2                          | Maillot de dos  |                                                                                                    |
| CRÉER MES PRODUITS           |                            |                 | Description Longue (Caractéristiques)                                                                |
| M STATISTIQUES               | 3                          | Maillot gauche  | Editer + Insérer + Voir + Format + Tableau + Outils +                                                |
| D GESTION DU COMPTE BANCAIRE |                            |                 |                                                                                                    |
| MA FACTURATION               | 4                          | Maillot droite  | investissez le mainot avec le logo de votre entreprise et gagnez en visiolite pour votre entreprise. |
|                              | 5                          | Short de face   |                                                                                                    |
|                              |                            |                 | Etats 🕐 🔹 Quantite 🖤                                                                                 |
|                              | 6                          | Short de dos    |                                                                                                    |
|                              |                            |                 | Choix de la boutique (Mecène ou Officielle)      A     Coueil                                        |
|                              | 7                          | chaussettes     | Boutique Mécène  Beutique Officielle                                                                 |
|                              |                            |                 | Cotisations des licences                                                                             |
|                              | 8                          | Doudoune        | Don                                                                                                  |
|                              |                            |                 | PRIX                                                                                                 |
|                              |                            |                 | 50 <u>0</u> .000000 €                                                                                |
|                              |                            |                 |                                                                                                    |
|                              |                            |                 | Les champs marqués d'une étoile (*) sont obligatoires.                                               |

IMPORTER UN PRODUIT GÉNÉRIQUE YATUS ET PERSONNALISEZ LE

Ajouter des articles « simples » préparamétrés par YATUS (<u>Sans</u> combinaisons) (4)

Dans la boutique « DEVENEZ PARTENAIRE » qui permet de regrouper les articles à sponsoriser, l'article est automatiquement ajouté

| DEVENEZ PARTENAIRE          | BOUTIQUE OFFICIELLE   | Cotisations  | FAIRE UN DON           |
|-----------------------------|-----------------------|--------------|------------------------|
| & gagnez en visibilité      | & vivez l'esprit club | des licenses | & vivez l'esprit club  |
| < Revenir au profil de Asso | ciation test test     |              |                        |
| Il y a 2 Produits           |                       |              | Trier par Sélectionner |
|                             | -                     |              |                        |
| IVAT                        | 15                    | 1            | TVATUS                 |
|                             | K                     | A            |                        |
|                             | 1                     |              |                        |
|                             |                       |              |                        |
|                             |                       | 4            |                        |
|                             |                       |              |                        |

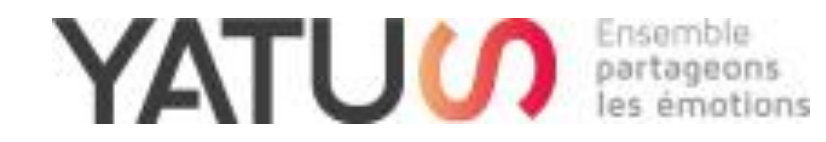

#### Variante – Cas des articles avec combinaisons

Exemple : Permettre de sponsoriser le maillot de l'équipe avec une combinaison par catégories d'âge (U5, U6, ... Séniors, ...)à

Ajouter des articles « simples » préparamétrés par YATUS <u>avec</u> combinaisons (choix du match, choix de l'équipe, ...)

Cliquer sur **« Créer mes produits »** -> L'écran ci-joint s'ouvre.

Cliquer sur « voir la liste des produits Yatus » pour pouvoir afficher la liste des produits pré-paramétrés par YATUS

| MON PROFIL ASSO       | CRÉEZ UN NOUVEAU PRODUIT                                                 |
|-----------------------|--------------------------------------------------------------------------|
| & MON TABLEAU DE BORD |                                                                          |
| MODIFIER MON PROFIL   | Créez un nouveau produit et affichez-le dans la rubrique de votre choix. |
| VOIR MON PROFIL ASSO  | + Créez un nouveau produit                                               |
| F VOIR MA BOUTIQUE    |                                                                          |
| ■ MES PRODUITS 6      | IMPORTER UN PRODUIT GÉNÉRIQUE YATUS ET PERSONNALISEZ LE                  |
| the MES COMMANDES     |                                                                          |
| ≓ MES TRANSACTION     | * Nom du produit                                                         |
| CRÉER MES PRODUITS    | Chercher un produit Yatus C                                              |
| III STATISTIQUES      |                                                                          |
| COMPTE<br>BANCAIRE    | <ul> <li>Information</li></ul>                                           |
| MA FACTURATION        | Description courte                                                       |
|                       | Editer • Insérer • Voir • Format • Tableau • Outils •                    |
|                       | ◇ B I U & Paragraphe - 66 A - Ξ - Ξ - Ξ - ♂ ※ Ω 🖽 🖬 🐨                    |
|                       |                                                                          |
|                       |                                                                          |
|                       |                                                                          |
|                       | Description Longue (Caractéristiques)                                    |
|                       | Editer  Insérer  Voir  Format  Tableau  Outils                           |

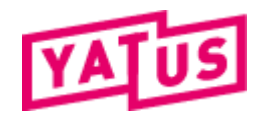

Ajouter des articles « simples » préparamétrés par YATUS <u>avec</u> combinaisons (choix du match, choix de l'équipe, ...) (2)

La liste des articles pré-paramétrés par YATUS s'affichent.

<u>Nota.bene</u> : Cette liste permet de choisir parmi une liste d'articles pré-paramétrés par YATUS (Maillot, Short, Doudoune, ...) disposant d'un descriptif et d'une photo pré-chargée.

Cliquer sur ASSIGNER pour ajouter un des produits Yatus dans votre boutique

| MON PROFIL ASSO            | LISTE DE           | ES PRODUITS YATUS |   |            | <u> </u> |
|----------------------------|--------------------|-------------------|---|------------|----------|
| MON TABLEAU DE BORD        | Afficher           |                   |   |            |          |
|                            | 10<br>Résultats pa | ar page           |   | Rechercher |          |
| R VOIR MA BOUTIQUE         | #                  | A Name            | 4 | Action     | é        |
| ■ MES PRODUITS (6)         | 1                  | Maillot de face   |   | Assigner   |          |
| MES COMMANDES              |                    |                   |   |            |          |
|                            | 2                  | Maillot de dos    |   | Assigner   |          |
| CRÉER MES PRODUITS         | 3                  | Maillot gauche    |   | Assigner   |          |
| GESTION DU COMPTE BANCAIRE |                    |                   |   |            |          |
| MA FACTURATION             | 4                  | Maillot droite    |   | Assigner   |          |
|                            | 5                  | Short de face     |   | Assigner   |          |
|                            | 6                  | Short de dos      |   | Assigner   |          |
|                            | 7                  | chaussettes       |   | Assigner   |          |
|                            | 8                  | Doudoune          |   | Assigner   |          |

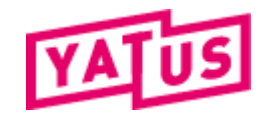

#### Ajouter des articles « simples » pré-paramétrés par

**YATUS** avec combinaisons (choix du match, choix de l'équipe, ...) (3)

La fiche produit apparait avec des données préremplies. <u>À faire :</u>

- Choisir la catégorie : Cocher Boutique Mécène pour les articles de type sponsoring
- $\geq$ Mettre les articles de sponsoring : toujours mettre la quantité à 0 (La disponibilité sera gérée par combinaison)
- Indiquer un tarif par défaut (si vous souhaitez que chaque combinaison ait le même tarif. Autrement, ce dernier sera à gérer combinaison par combinaison
- Uploader une image (ou conserver l'image fournie)  $\geq$
- Cliquer sur sauvegarder.

|                            |                          | IMPORTER UN PRODUIT GÉNÉRIQUE YATUS ET PERSONNALISEZ LE                                                                                                    |
|----------------------------|--------------------------|----------------------------------------------------------------------------------------------------|
|                            |                          | * Nom du produit 🔳 Voir la liste des produits Ye                                                                                                    |
|                            |                          | Cheroher un produit Yatus                                                                                                    |
|                            | LISTE DES PRODUITS YATUS | Survetement                                                                                                    |
| MODIFIER MON PROFIL        | Afficher                 | ● Information                                                                                                    |
| VOIR MON PROFIL ASSO       | Résultats par page       | Description courte                                                                                                    |
| F VOIR MA BOUTIQUE         | # ∲ Name                 | Editer + Insérer + Voir + Format + Tableau + Outils +                                                                                                    |
| ■ MES PRODUITS (6)         | 1 Maillot de face        | - B I ⊻ S Paragraphe + 66 A + Ξ + Ξ + 团 团 ℬ ℬ .                                                                                                    |
| the MES COMMANDES          |                          | Seconde peau l'Inscription de votre LOGO pour 1 saison sur le survêtement officiel du club                                                                                                    |
|                            | 2 Maillot de dos         |                                                                                                    |
| • CRÉER MES PRODUITS       |                          | - Description Longue (Caractéristiques)                                                                                                    |
| III STATISTIQUES           | 3 Maillot gauche         | Editer - Insérer - Voir - Format - Tableau - Outils -                                                                                                    |
| GESTION DU COMPTE BANCAIRE |                          | ◇ B I U S Paragraphe ▼ 66 A ▼ Ξ ▼ Ξ ■ ∂ 22 □ E ■ ●                                                                                                    |
| MA FACTURATION             | 4 Maillot droite         | Les sportifs ne sont pas scrutés que lors des matchs officiels. Sortie de vestiaires, entraînements, regroupement, footing, mise au vert,<br>déplacements aux petits déjeuners Le survêtement n'a rien à envoyer au maillat de match. |
|                            | 5 Short de face          |                                                                                                    |
|                            |                          | États 🛛 🔹 Quantité 🖗                                                                                                    |
|                            | 6 Short de dos           |                                                                                                    |
|                            |                          | * Choix de la boutique (Mécène ou Officielle) @                                                                                                    |
|                            | 7 chaussettes            | Accueil                                                                                                    |
|                            |                          | Boutique Officielle                                                                                                    |
|                            | 8 Doudoune               | Cotisations des licences                                                                                                    |
|                            |                          | -                                                                                                    |
|                            |                          | PRIX                                                                                                    |
|                            |                          | 0.000000 €                                                                                                    |
|                            | -                        |                                                                                                    |
|                            |                          | Les champs marqués d'une étoile (*) sont obligatoires.                                                                                                    |
|                            |                          |                                                                                                    |
|                            |                          | SAUVEGARDER                                                                                                    |

#### Ajouter des articles « simples » pré-paramétrés par

**YATUS** <u>avec</u> combinaisons (choix du match, choix de l'équipe, ...) (4)

Une fois l'article de base créé, vous devez paramétré les combinaisons possibles (choix du match, choix de l'équipe, ...)

+ Générer Combinaison

Cliquer sur l'onglet COMBINAISON

Puis sur le bouton

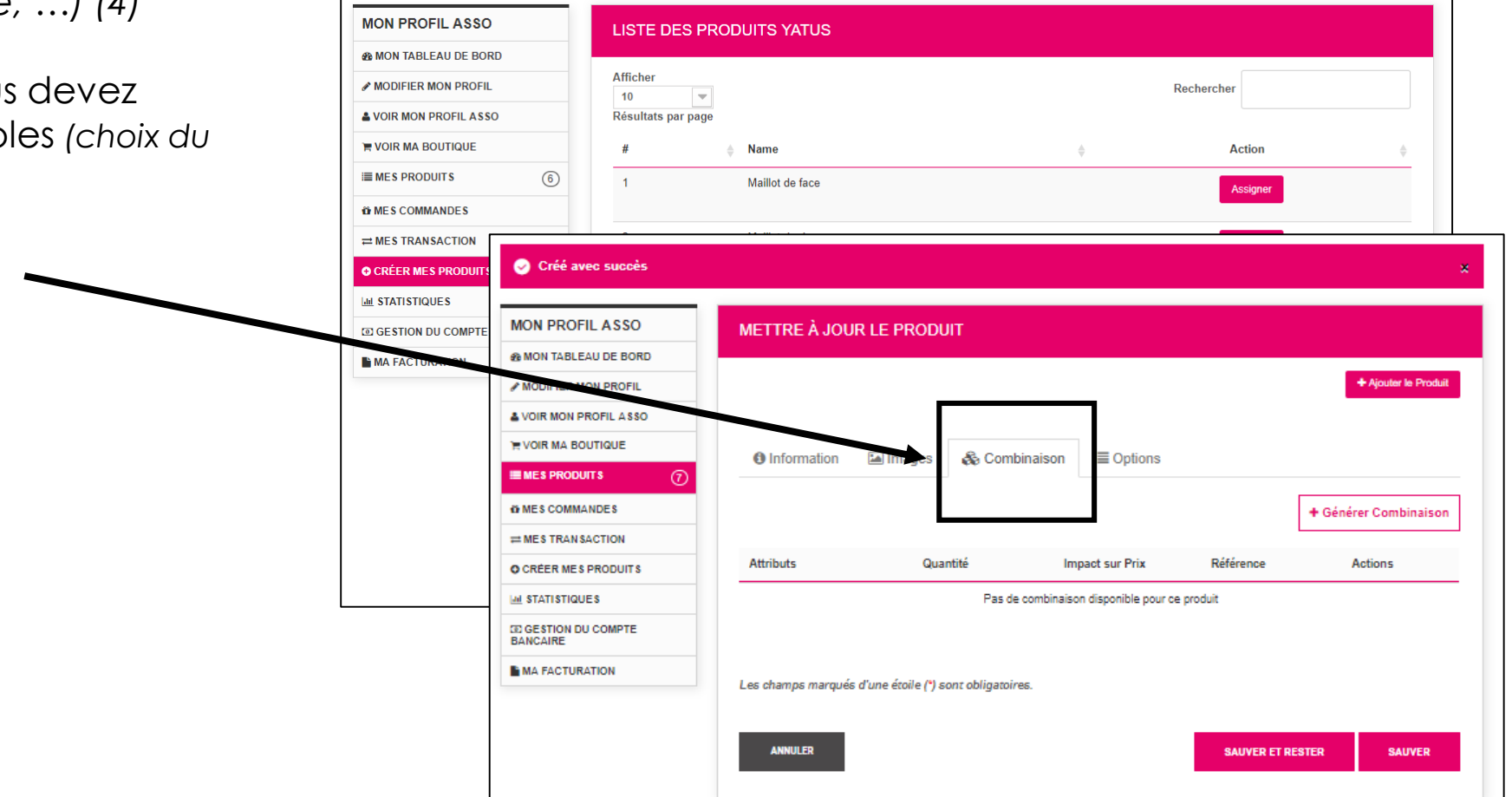

#### Ajouter des articles « simples » pré-paramétrés par

**YATUS** <u>avec</u> combinaisons (choix du match, choix de l'équipe, ...) (5)

L'écran suivant s'affiche.

Il permet de choisir des combinaisons par :

- Taille (S, M, L, XL, XXL, ...)
- Catégories d'âge (Tous, U5, U6, ...)
- Match, (journée 1, journée 2, ...)
- Sexe (Homme, Femme)
- Taille (junior, sénior)

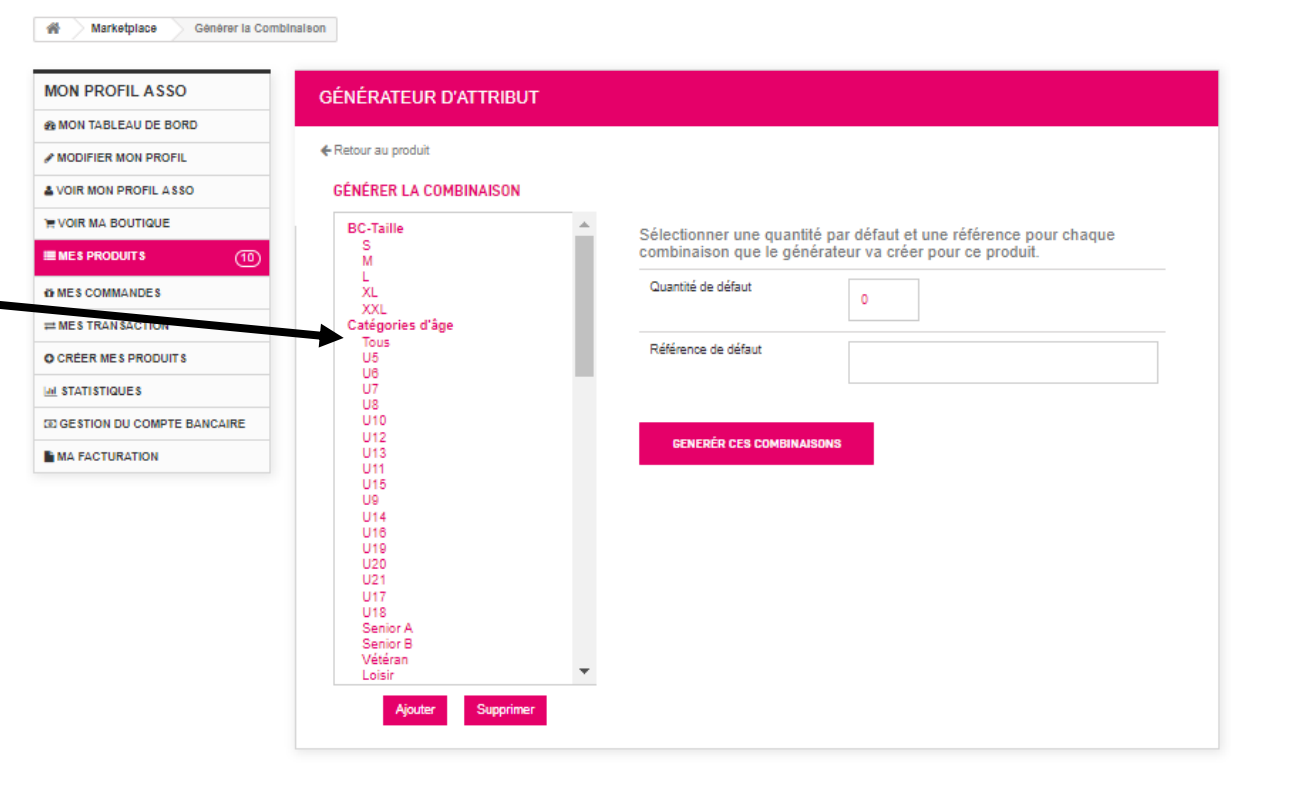

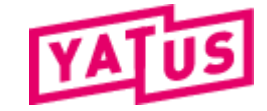

#### Ajouter des articles « simples » pré-paramétrés par

**YATUS** <u>avec</u> combinaisons (choix du match, choix de l'équipe, ...) (6)

 Sélectionnez les combinaisons souhaitées à générer

Nota : Pour sélectionner plusieurs combinaisons d'un coup, cliquer sur CTRL + Clic

- Sélectionnez la quantité par défaut 1 pour rendre toutes les déclinaisons disponibles
- Puis cliquer sur AJOUTER

| VOIR MON PROFIL ASSO     GÉNÉRER LA COMBINAISON      VOIR MA BOUTIQUE     DO Table |                                                                   |
|------------------------------------------------------------------------------------|-------------------------------------------------------------------|
| TE VOIR MA BOUTIQUE                                                                |                                                                   |
| Bo-raile                                                                           | Sélectionner une quantité par défaut et une référence pour chaque |
| MES PRODUITS (10)                                                                  | combinaison que le générateur va créer pour ce produit.           |
| WINES COMMANDES                                                                    | Quantité de défaut 0                                              |
| E MES TRANSACTION Catégories d'âge                                                 |                                                                   |
| O CRÉER ME S PRODUITS                                                              | Référence de défaut                                               |
| UT US                                                                              |                                                                   |
| ID GESTION DU COMPTE BANCAIRE U10<br>U12                                           |                                                                   |
| MA FACTURATION U13<br>U11                                                          | BENEREN LES CUMDINAISUNS                                          |
| U15<br>U9                                                                          |                                                                   |
| U14<br>U16                                                                         |                                                                   |
| U19<br>U20                                                                         |                                                                   |
| 021<br>U17                                                                         |                                                                   |
| Senior A                                                                           |                                                                   |
| Conjer D                                                                           |                                                                   |

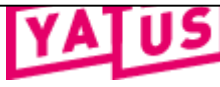

## Pour créer sa boutique « Partenc

Ajouter des articles « simples » pré-paramétrés par

**YATUS** <u>avec</u> combinaisons (choix du match, choix de l'équipe, ...) (7)

L'écran suivant apparait :

Pour chaque déclinaison, indiquer l'impact sur le tardif de l'article générique

#### <u>Nota</u> :

- Si lors de la création initiale de l'article, vous avez indiqué un tarif par défaut, le montant indiqué sera additionné au prix standard
- Si lors de la création initiale de l'article, vous n'avez pas indiqué un tarif par défaut, le montant indiqué sera le tarif final de chaque combinaison

Cliquer sur GENERER LES COMBINAISONS

|        | GÉNÉRER LA COMBINAISON                  |            |                                              |                                                                                        |
|--------|-----------------------------------------|------------|----------------------------------------------|----------------------------------------------------------------------------------------|
| irtopo | S'il vous plaît sélectionner au moins u | ın attribu | ŧ                                            |                                                                                        |
| menc   | BC-Taille<br>S                          | •          | Catégories d'âge                             | Impact sur prix de produit (€)                                                         |
|        | M<br>L<br>XL<br>XXL<br>Catégories d'ège |            | Tous                                         | Taxe exclus 0.00                                                                       |
|        | Tous<br>U5<br>U6<br>U7                  |            | U5                                           | Taxe exclus 0.00                                                                       |
|        | 08<br>U10<br>U12<br>U13<br>U11          |            | U6                                           | Taxe exclus                                                                            |
|        | U9<br>U14<br>U16<br>U19                 |            | U7                                           | Taxe exclus                                                                            |
|        | U21<br>U17<br>U18<br>Senior A           |            | U8                                           | Taxe exclus                                                                            |
|        | Senior B<br>Vétéran<br>Loisir           | •          | U10                                          | Taxe exclus                                                                            |
|        |                                         |            | U12                                          | Taxe exclus                                                                            |
|        |                                         |            | U13                                          | Taxe exclus 0.00                                                                       |
|        |                                         |            | U11                                          | Taxe exclus 0.00                                                                       |
|        |                                         |            | U15                                          | Taxe exclus 0.00                                                                       |
|        |                                         |            | U9                                           | Taxe exclus                                                                            |
|        |                                         |            | Sélectionner une qua<br>combinaison que le g | antité par défaut et une référence pour chaque<br>générateur va créer pour ce produit. |
|        |                                         |            | Quantité de défaut                           | 1                                                                                      |
|        |                                         |            | Référence de défaut                          |                                                                                        |
|        |                                         |            | GENERÉR CES COMB                             | INAISONS                                                                               |

#### Ajouter des articles « simples » pré-paramétrés par

YATUS <u>avec</u> combinaisons (choix du match, choix de l'équipe, ...) (8)

Les combinaisons sont prêtes à être crées

Cliquer sur SAUVER pour valider leur création

| 🚯 Information 🛛 🖾 Im         | ages 🚳 Combinais            | on 🗮 Options    |           | т хуоци не Рю       |
|------------------------------|-----------------------------|-----------------|-----------|---------------------|
|                              |                             |                 |           | + Générer Combinais |
| Attributs                    | Quantité                    | Impact sur Prix | Référence | Actions             |
| Catégories d'âge - Tous      | 1                           | 0,00 €          |           | /0                  |
| Catégories d'âge - U5        | 1                           | 0,00 €          |           | <b>∕</b> ±★         |
| Catégories d'âge - U8        | 1                           | 0,00€           |           | 20×                 |
| Catégories d'âge - U7        | 1                           | 0,00€           |           | 20×                 |
| Catégories d'âge - U8        | 1                           | 0,00€           |           | 20×                 |
| Catégories d'âge - U10       | 1                           | 0,00€           |           | 28★                 |
| Catégories d'âge - U12       | 1                           | 0,00€           |           | 20×                 |
| Catégories d'âge - U13       | 1                           | 0,00 €          |           | <b>≠</b> 0★         |
| Cata pries d'âge - U11       | 1                           | 0,00€           |           | 20×                 |
| Catégories d'âge - U15       | 1                           | 0,00 €          |           | ×0*                 |
| Catégories d'âge - U9        |                             | 0,00 €          |           | 20×                 |
| Les champs marqués d'une éte | oile (*) sont obligatoires. |                 |           |                     |

Ajouter des articles « simples » préparamétrés par YATUS (<u>Sans</u> combinaisons) (9)

Dans la boutique « DEVENEZ PARTENAIRE » qui permet de regrouper les articles à sponsoriser, l'article est automatiquement ajouté

Les articles avec combinaisons permettent au sponsor / mécène de sélectionner une ou plusieurs combinaisons à sponsoriser

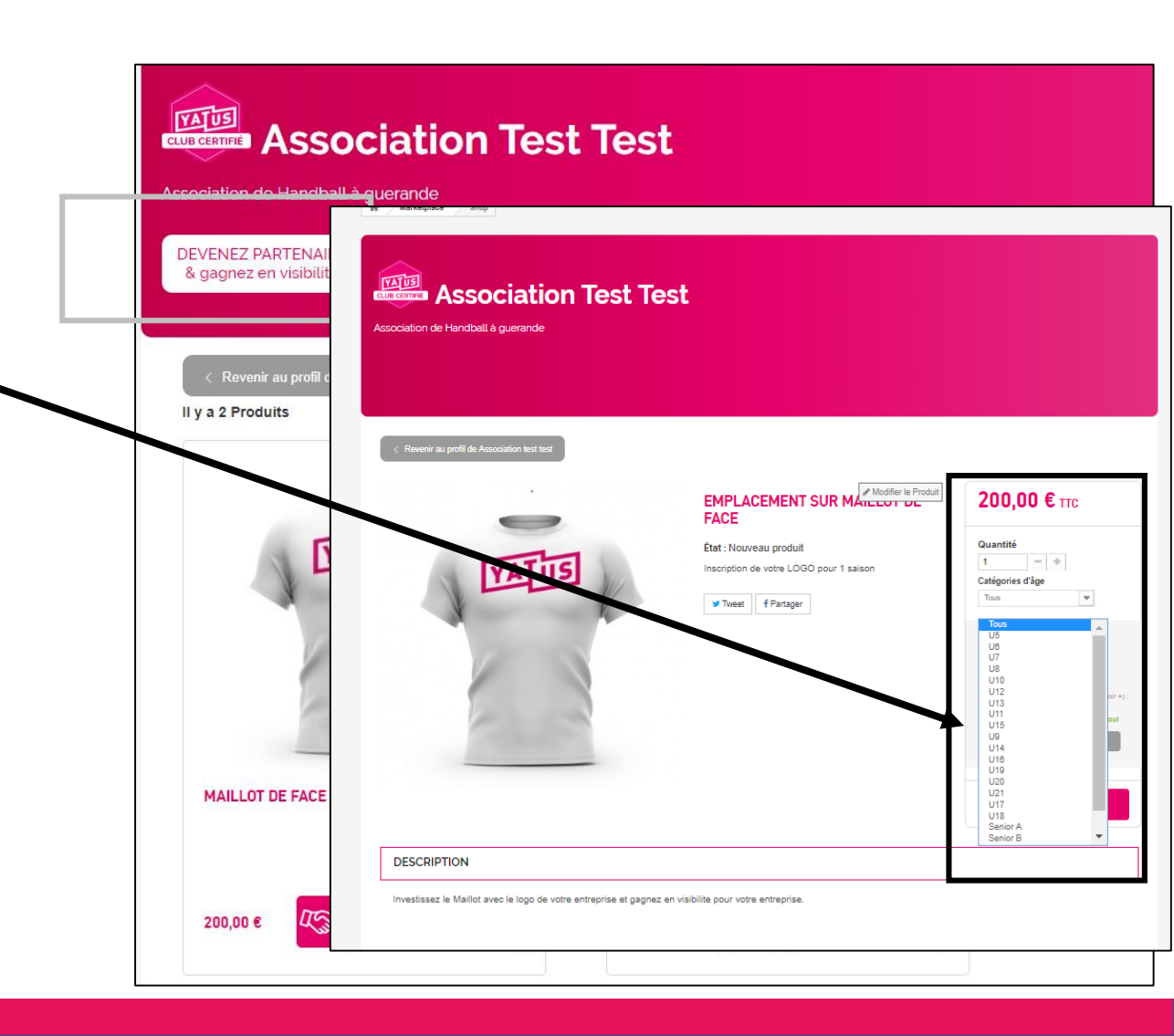

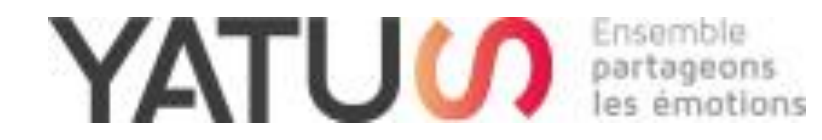

# Créer sa boutique « Officielle »

« Pour permettre à ses adhérents et fans de s'équiper aux couleurs de l'association » ...

## Pour créer sa boutique « Officielle »

#### Avec combinaisons :

suivre la même procédure que pour la boutique PARTENAIRE, avec la variante ciaprès

#### Sans combinaisons

suivre la même procédure que pour la boutique PARTENAIRE avec la variante ciaprès

#### VARIANTE PAR RAPPORT A LA BOUTIQUE

**PARTENAIRE** : Cocher « Boutique Officielle lors de la création de l'article

\* Choix de la boutique (Mécène ou Officielle) 🕲

- Accueil
  - Boutique Mécène

Boutique Officielle

Cotisations des licences

🗌 Don

CRÉEZ UN NOUVEAU PRODUIT

| Che<br>Maillo            | rcher u                                                                | n prod                            |                                                                  |                                  |                                                                                             |                          |                        |            |        |                           |               |              |   |          |   |             |      |
|--------------------------|------------------------------------------------------------------------|-----------------------------------|------------------------------------------------------------------|----------------------------------|---------------------------------------------------------------------------------------------|--------------------------|------------------------|------------|--------|---------------------------|---------------|--------------|---|----------|---|-------------|------|
| Maillo                   | t de far                                                               | ii pioo                           | luit Ya                                                          | tus                              |                                                                                             |                          |                        |            |        |                           |               |              |   |          |   |             | (    |
|                          |                                                                        | æ                                 |                                                                  |                                  |                                                                                             |                          |                        |            |        |                           |               |              |   |          |   |             |      |
| <b>O</b> I               | nform                                                                  | ation                             | 1                                                                | ∎ Ima                            | ages 🗞                                                                                      | Comb                     | inatio                 | on         | 🛊 Fe   | atures                    |               |              |   |          |   |             |      |
| Edit                     | er <del>v</del>                                                        | Insér                             | er +                                                             | Voir                             | + Format                                                                                    | + Та                     | ableau                 | J + 1      | Outils | ,                         |               |              |   |          |   |             | <br> |
| 0                        | В                                                                      | I                                 | U                                                                | ÷                                | Paragraphe                                                                                  | •                        | 66                     | <u>A</u> - | ŧ≡ •   | i≣ •                      | -             |              | P | 32       | Д | Ð           | ۲    |
| Edit<br>C                | ption L<br>er -<br>B                                                   | ongue<br>Insér<br>I<br>Maille     | e (Cara<br>er +<br>U                                             | Voir<br>S                        | tiques)<br>r - Format<br>Paragraphe                                                         | → Ta                     | ableau<br>66           | <u>A</u> + | Outils | }∃ →                      |               | •            | P | 2        | Д | <b>I</b> •1 | ۲    |
| Edit<br>C                | ption L<br>er ~<br>B                                                   | ongue<br>Insér<br>I<br>e Maillo   | e (Cara<br>er +<br>U                                             | Voir<br>S<br>le logo             | rtiques)<br>r - Format<br>Paragraphe<br>o de votre entre                                    | • Ta                     | ableau<br>66<br>gagnes | A +        | Outils | }⊒ .<br>ur votre er       | 1 IIII        | <b>2</b>     | P | ŝ        | Д | Ð           | ۲    |
| États (                  | ption L<br>er -<br>B<br>tissez k                                       | ongue<br>Insér<br>I<br>e Maille   | e (Cara<br>er +<br>U                                             | Voir<br>S<br>le logo             | tiques)<br>r - Format<br>Paragraphe<br>o de votre entre                                     | - Ta                     | ableau<br>66<br>gagne: | A +        | Outils | ur votre er               | •<br>atrepris | PI (         | P | 2        | Д |             | ۲    |
| États (<br>New<br>* Choi | er -<br>B<br>tissez k<br>k de la<br>Accu<br>E<br>E<br>C<br>C<br>C<br>C | boutiq<br>boutiq<br>cotisa<br>con | e (Cara<br>er +<br><u>U</u><br>t avec<br>ue (M<br>ue Of<br>tions | écène<br>écène<br>écène<br>écène | tiques)<br>- Format<br>Paragraphe<br>de votre entre<br>ou Officielle)<br>e<br>le<br>icences | Ti     Ti     prise et - | 66<br>gagne:           | A -        | Outils | ur votre er<br>Quantité € | 1<br>ntrepris | 2 <b>2</b> . | P | 25<br>25 | Π | RCH.        |      |

Ajouter des articles « simples » préparamétrés par YATUS (<u>Sans</u> combinaisons) (2)

La liste des articles pré-paramétrés par YATUS s'affichent.

<u>Nota.bene</u> : Cette liste permet de choisir parmi une liste d'articles pré-paramétrés par YATUS (Maillot, Short, Doudoune, ...) disposant d'un descriptif et d'une photo pré-chargée.

Cliquer sur ASSIGNER pour ajouter un des produits Yatus dans votre boutique

| MODIFIER MON PROFIL        | Afficher<br>10 | •               |   | Rechercher |   |
|----------------------------|----------------|-----------------|---|------------|---|
| VOIR MON PROFIL ASSO       | Résultats pa   | ar page         |   |            |   |
| F VOIR MA BOUTIQUE         | #              | <b>♦</b> Name   | 4 | Action     | ÷ |
| ■ MES PRODUITS (6)         | 1              | Maillot de face |   | Assigner   |   |
| OF MES COMMANDES           |                |                 |   |            |   |
|                            | 2              | Maillot de dos  |   | Assigner   |   |
| • CRÉER MES PRODUITS       |                |                 |   |            |   |
| ய் STATISTIQUES            | 3              | Maillot gauche  |   | Assigner   |   |
| GESTION DU COMPTE BANCAIRE | 4              | Maillat draita  |   |            |   |
| MA FACTURATION             | 4              | Maniot Grone    |   | Assigner   |   |
|                            | 5              | Short de face   |   | Assigner   |   |
|                            | 6              | Short de dos    |   | Assigner   |   |
|                            | 7              | chaussettes     |   | Assigner   |   |
|                            | 8              | Doudoune        |   | Assigner   |   |

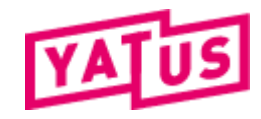

#### Ajouter des articles « simples » préparamétrés par YATUS (<u>Sans</u> combinaisons) (3)

La fiche produit apparait avec des données pré-remplies.

#### <u>À faire :</u>

- Choisir la catégorie : Cocher Boutique Mécène pour les articles de type sponsoring
- Mettre les articles de sponsoring : <u>toujours mettre la quantité à 1</u> car il n'y a pas de stock (l'article est disponible ou pas)
- > Indiquer un tarif
- Uploader une image (ou conserver l'image fournie)
- Cliquer sur sauvegarder.
   Le produit est disponible sur la boutique

|                              |                            |                 | Cheroner un produit Yatus Q                                                                         |
|------------------------------|----------------------------|-----------------|----------------------------------------------------------------------------------------------------|
|                              | LISTE DES PROE             | DUITS YATU      |                                                                                                    |
| MODIFIER MON PROFIL          | Afficher                   |                 | O Information 	☑ Images 	♣ Combination 	★ Features                                                  |
| VOIR MON PROFIL ASSO         | 10 v<br>Résultats par page |                 | Description courte                                                                                  |
| VOIR MA BOUTIQUE             | #                          | Name            | Editer + Insérer + Voir + Format + Tableau + Outils +                                               |
| MES PRODUITS 6               | 1                          | Maillot de face |                                                                                                    |
| MES COMMANDES                |                            |                 | Inscription de vetre Luiso pour 1 saison                                                            |
| = MES TRANSACTION            | 2                          | Maillot de dos  |                                                                                                    |
| CRÉER MES PRODUITS           |                            |                 | Description Longue (Caractéristiques)                                                               |
| M STATISTIQUES               | 3                          | Maillot gauche  | Editer + Insérer + Voir + Format + Tableau + Outils +                                               |
| D GESTION DU COMPTE BANCAIRE |                            |                 |                                                                                                    |
| MA FACTURATION               | 4                          | Maillot droite  | аттеленика по тилина ител по нуш честота чело кратика ка дидина, кот тилитке роки токок коткерстве. |
|                              | 5                          | Short de face   |                                                                                                    |
|                              |                            |                 | Etats 🕐 🔹 Quantite 🖗                                                                                |
|                              | 6                          | Short de dos    |                                                                                                    |
|                              |                            |                 | Choix de la boutique (Mecene ou Officielle)      A                                                  |
|                              | 7                          | chaussettes     | Boutique Mécène Boutique Officialla                                                                 |
|                              |                            |                 | Cotisations des licences                                                                            |
|                              | 8                          | Doudoune        | Don                                                                                                 |
|                              |                            |                 | PRIX                                                                                                |
|                              |                            |                 | sop.ooooo €                                                                                         |
|                              |                            |                 |                                                                                                    |
|                              |                            |                 | Les champs marqués d'une étoile (*) sont obligatoires.                                              |

IMPORTER UN PRODUIT GÉNÉRIQUE YATUS ET PERSONNALISEZ LE

Ajouter des articles « simples » préparamétrés par YATUS (<u>Sans</u> combinaisons) (4)

Dans la boutique « DEVENEZ PARTENAIRE » qui permet de regrouper les articles à sponsoriser, l'article est automatiquement ajouté

| DEVENEZ PARTENAIRE          | BOUTIQUE OFFICIELLE   | Cotisations      | FAIRE UN DON          |      |
|-----------------------------|-----------------------|------------------|-----------------------|------|
| & gagnez en visibilité      | & vivez l'esprit club | des licenses     | & vivez l'esprit club |      |
| < Revenir au profil de Asso | ciation test test     |                  |                       |      |
| Il y a 2 Produits           |                       |                  | Trier par Sélectio    | nner |
|                             | -                     |                  |                       |      |
| IVAT                        |                       | 1                | VATUS                 |      |
|                             | K                     | 1                |                       |      |
|                             |                       |                  |                       |      |
|                             |                       |                  |                       |      |
|                             |                       | -                |                       |      |
|                             |                       | Section 2 Sector |                       |      |